When you encourage your supporters to create a direct link from their YouTube cards to your organization's website, the organization benefits not only from the initial donation, but they have the opportunity to thank and cultivate donors.

Here are instructions that guide your constituents through the process to create a direct link to your site.

If, at any point, your organization is not happy with a user's content, you can withdraw permission for them to link to your website.

To do this, your webmaster will sign into Google and go to <a href="https://www.google.com/webmasters/tools/associates?">https://www.google.com/webmasters/tools/associates?</a>

Choose your website from the verified property list. Select the objectionable YouTube account and click "delete"

TanyaLWagner

YouTube

Delete

- 1. Login to YouTube.
- 2. Click "My Channel" in the menu on the top left.
- 3. Click "Video Manager" at the top of the screen.
- 4. Click "Channel Status and Features" in the left menu.

5. If you have not verified your YouTube account. A button labeled "verify" appears in your Account Status section. Click it and follow the steps to verify your account.

| CREATOR STUDIO                           | Features                                                                                               |
|------------------------------------------|----------------------------------------------------------------------------------------------------|
| DASHBOARD                                | To enable these features, your account may have to be in good standing.                                |
|                                          | Account status       TanyaLWagner     Verify                                                           |
|                                          | Community guidelines                                                                                   |
| CHANNEL                                  | Copyright 🕜 💿 Good standing                                                                            |
| Status and features<br>Upload defaults   | Feature Status Description                                                                             |
| Featured content<br>Branding<br>Advanced | Monetization Enable Become a partner through monetization by displaying ads on your videos. Learn more |

Once your account has been verified, the button no longer appears and your Account Status indicates "Verified".

6. Click "Channel – Advanced" in the left menu.

| CHANNEL<br>Status and features                              |   | Channel keywords                                                                                                    |
|-------------------------------------------------------------|---|----------------------------------------------------------------------------------------------------|
| Upload defaults<br>Featured content<br>Branding<br>Advanced | _ | Advertisements Advertisements to be displayed alongside my videos Does not apply to videos that you monetize and videos that are claimed by a third-party.          |
| ANALYTICS                                                   | ~ |                                                                                                    |
| CREATE<br>Send feedback                                     | * | AdWords account linking Linking your YouTube channel to an AdWords for video account allows you to promote your video and access reporting. Link an AdWords account |
|                                                             |   | Associated website Tell us if your channel is associated with another website. Learn more http://                                                                   |

7. Enter the organization's URL in the "associated website" field and click "request approval".

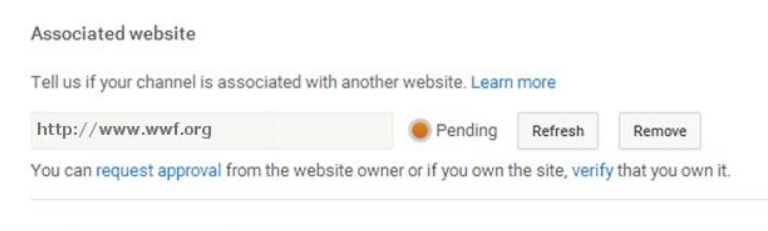

#### Channel recommendations

- Allow my channel to appear in other channels' recommendations
- Do not allow my channel to appear in other channels' recommendations

8. The organization's webmaster will get a notification that looks like this:

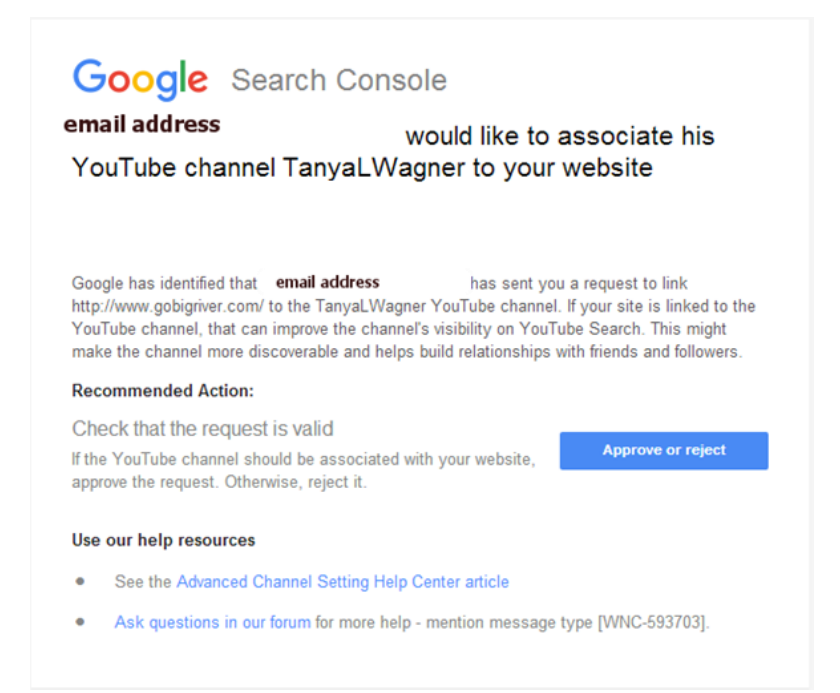

Once approved, you will be able to create cards in your videos that link to the organization's website.

9. Select a video. Click Edit. Click the CARDS icon in the top menu. Choose the LINK option from the dropdown menu.

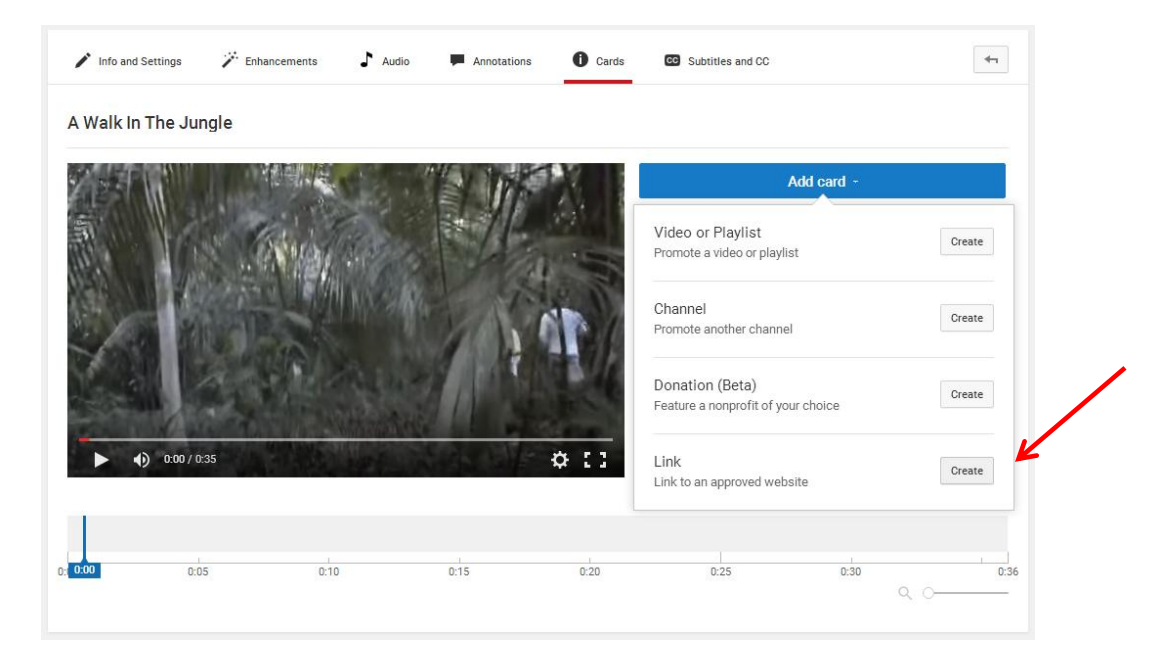

10. Enter the organization's URL into the Link URL field

| tp://www.wwf.org                                                                                |                                                                                               |                                                                                                    |
|-------------------------------------------------------------------------------------------------|-----------------------------------------------------------------------------------------------|----------------------------------------------------------------------------------------------------|
| You can link to:                                                                                | Merchandise sites                                                                             | Crowdfunding sites                                                                                           |
| Link directly to your associated<br>website from a card. Settings<br>http://www.gobigriver.com/ | Link to your storefront or an<br>individual product on one of the<br>approved retailer sites. | Drive awareness and support for<br>your creative campaigns on one<br>of the supported crowdfunding<br>sites. |
|                                                                                                 |                                                                                               |                                                                                                    |
|                                                                                                 |                                                                                               |                                                                                                    |

11. Insert Card Title, Call to Action and Teaster Text. Upload the organization's official logo for the image.

| CARD TITLE                  |              |
|-----------------------------|--------------|
| Support World Wildlife Fund |              |
| CALL TO ACTION              |              |
| Donate Now!                 |              |
| TEASER TEXT                 |              |
| Save The Planet!            | Change image |
|                             |              |

Now, when a viewer is watching the video and reaches the spot where a card was placed, a little message with the teaser text will pop up in the right corner:

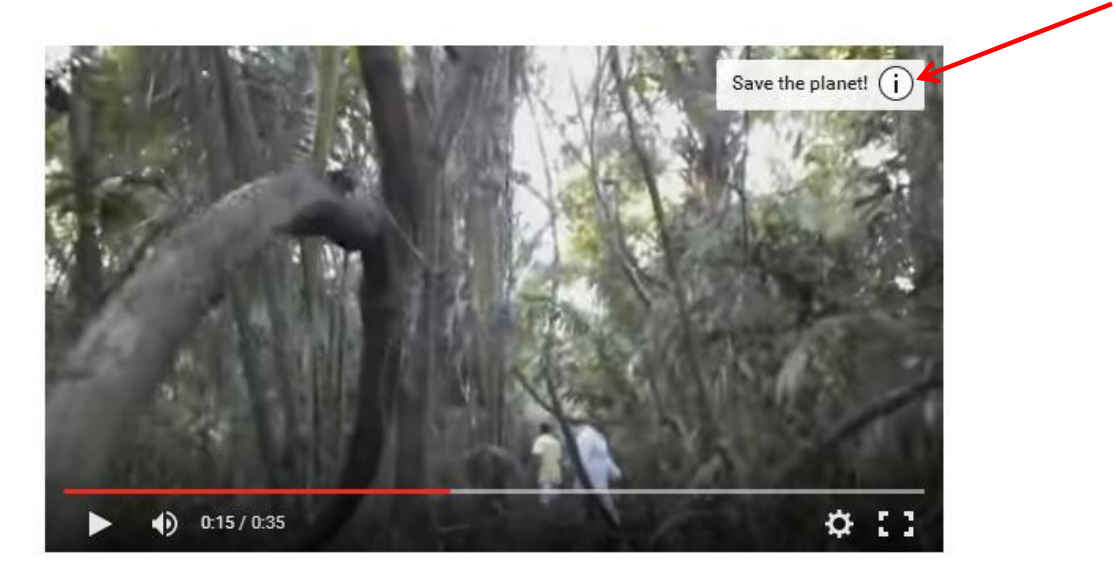

If the viewer clicks on the teaser, the full card appears with the image, title and call to action. Clicking the card takes a user to the organization's website to donate. When done this way, donations go directly to the organization and the organization gets to keep all the donor data so it can follow up and cultivate the relationship.

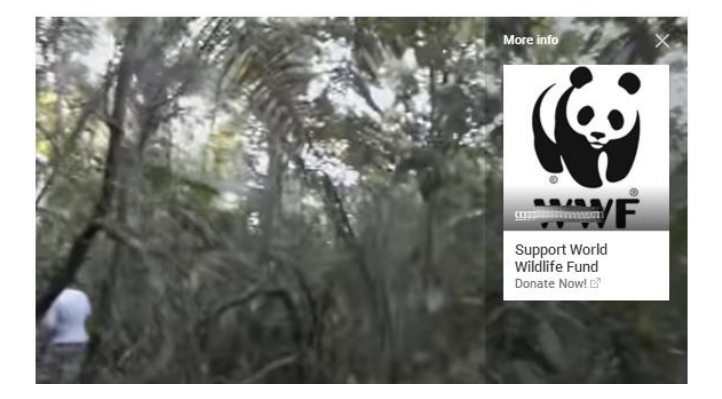